# Report über Einschaltquoten

### Aufgabe

- ⇒ Laden Sie die Datei *Quoten*, und speichern Sie sie unter *Einschaltquoten*.
- ⇒ Ändern Sie die Formatvorlage **Standard** so, dass sie folgende Eigenschaften besitzt:
  - Arial 12 pt, linksbündig, Zeilenabstand einfach.
- ⇒ Erstellen Sie die Formatvorlage *Hauptüberschrift* mit folgenden Einstellungen:
  - Courier New 12 pt, fett, Großbuchstaben, erweitert um 3 pt, zentriert.
    - Zuweisung an Überschrift *Report*
- ⇒ Erstellen Sie die Formatvorlage Unterüberschrift mit folgenden Einstellungen:
  - Kursiv, zentriert, Abstand über 0,8 cm.
    - Zuweisung an Zeile unter der Hauptüberschrift
- ⇒ Erstellen Sie die Formatvorlage **Thema1** mit folgenden Einstellungen:
  - Fett, Abstand über 0,6 cm.
    - Zuweisung an Überschriften der Absätze (*Einleitung*, *Marktanalyse* usw.)
- ⇒ Erstellen Sie die Formatvorlage **Text** mit folgenden Einstellungen:
  - Blocksatz, Abstand über 0,4 cm.
    - Weisen Sie diese Formatvorlage den Absätzen zu, die wie folgt beginnen:
      - -Die immer weiter vorangeschrittene Privatisierung...
      - -Vor allem in der Werbung müssen...
      - -Die momentane Marktsituation...
      - -Die innovativen Kommunikationsprozesse...
      - -Die wichtigsten Langzeitprojekte...
      - -Hauptsächlich gilt es...
- ⇒ Erstellen Sie die Formatvorlage *Thema2* mit folgenden Einstellungen:
  - Unterstrichen, Abstand über 0,4 cm, Abstand unter 0,2 pt.
    - die einzelnen Beschreibungsteile (Einschaltquoten Rundfunk, Einschaltquoten Fernsehen, Mehrstufenzyklenplan usw.)
- ⇒ Erstellen Sie die Formatvorlage *Einzug mit folgenden Einstellungen*:
  - Einzug links 0,5 cm, Abstand vor 0,2 cm, Tapstopps bei 8,5 (dezimal) und 9 cm (links).
    - Zuweisung an die Themen Einschaltquoten Rundfunk, Einschaltquoten Fernsehen, Rundfunk, Fernsehen und Umsatzzahlen heute und Prognostizierte Umsatzzahlen für das kommende Jahr
- ⇒ Erstellen Sie die Formatvorlage **Aufzählung** mit folgenden Einstellungen:
  - Einzug 1 cm, Abstand zum Text 0,6 cm, Aufzählungszeichen♦, Abstand vor und nach jeweils 2 pt.
    - Zuweisung an Aufzählung zum Themenpunkt Langzeitprojekt
- ⇒ Die Aufzählung *Mehrstufenzyklenplan* soll dabei ebenfalls mit der Formatvorlage *Text* formatiert werden.
- ⇒ Sie stellen beim Durchsehen des Textes fest, dass der Blocksatz nicht in allen Fällen ideal ist. Ändern Sie die Formatvorlage *Text* so ab, dass der Text linksbündig ausgerichtet wird.

### Report über Einschaltquoten

#### REPORT Marketingplan für Einschaltquoten

#### Einleitung

Die immer weiter vorangeschrittene Privatisierung von Rundfunk und Fernsehen erzwingt eine Neugestaltung des Marketings. Es werden an die neuartige Marktverteilung angepasste Strategien benötigt, die auch in kommenden Jahren anpassungsfähig bleiben. Das Image des Rundfunk- und Fernsehgerätes muss den Bedürfnissen der neuen Zuhörer- und Zuschauergeneration angepasst werden.

Vor allem in der Werbung müssen neue Wege beschritten werden: Weg von der langweiligen Einheitswerbung! Gezielte Produktanpassung durch dominante Hervorhebung eines wesentlichen Argumentes, präsentiert in einem ansprechenden, mitreißenden und einprägsamen Outfit!

#### Marktanalyse

Die momentane Marktsituation wirft folgendes Bild auf:

| Einschaltquoten Rundfunk  |        |
|---------------------------|--------|
| RLT                       | 8,0 %  |
| BR7                       | 23,0 % |
| BR1,5                     | 26,3 % |
| Radiostecker Bayern       | 13,1 % |
| Radio NEWWAVE             | 7,0 %  |
| Radio ALL TOGETHER        | 3,7 %  |
| Radio Warichari           | 17,9 % |
| Sonstige                  | 1,0 %  |
| Einschaltquoten Fernsehen |        |
| Deutscher Rindfunk        | 12,3 % |
| TV Schwarz Weiß           | 2,3 %  |
| LTR                       | 7,9 %  |
| Blatt vorm Mund           | 7,3 %  |
| Sat 3 geteilt durch 3     | 11,1 % |
| ÖRFF                      | 23,5 % |
| Rahmen naiv               | 3,3 %  |
| Sport Wiederholung        | 32,2 % |
| Sonstige                  | 1,0 %  |
|                           |        |

### Beispieltext Einschaltquoten (Seite 1)

7iele

Die innovativen Kommunikationsprozesse zielen nun nicht mehr auf einen be introverse international material of the second second se second second second second second second second second second second second second second second second second second second second second second second second second second second second second second second second second second sec

#### Langzeitprojekte

Die wichtigsten Langzeitprojekte werden darin bestehen, die momentanen Marktanteliverschiebungen zu verfolgen und entsprechend den Veränderungen zu reagieren. Die wesentlichen Punkte werden sein: • Entwickeln einer Identifikationsbasis für jede Altersschicht.

- Entwickeln von Identifikationsbasen für große Gesellschaftsgruppen.
- Entwickeln von kompatiblen Interaktionsmöglichkeiten zwischen den einzelnen Identifikationsbasen.

#### Position

Hauptsächlich gilt es, inmer flexibel zu bleiben. Der Trend weg von Action und Gewalt hin zu hintergründiger Beziehungskomödie soll jedoch unterstützt werden. Ein weiterer Augennerk wird auf den Zweig der wiederkehrenden Volksmusik fallen, die einen starken Aufwärtsimpuls erfahren hat.

#### Marketing-Programm

Mehrstufenzyklenplan

Brainstormings auf der Grundlage von Vorbriefings in den Marketingabteilungen unter Leitung des Creative[Directors und des Art Directors.

Gleichzeitiges Brainstorming von Zielgruppen, von der Straße stammend.

Interaktiver Kommunikationsprozess zwischen den beiden Brainstorminggruppen.

Umsetzung in Marketing-Pläne.

Eröffnung von Werbegroßagenturen.

Produzierung von zielorientierten und gruppenselektiven Werbemitteln. Rückkehr zu Punkt 1.

(Seite 2)

| BK1,5<br>Badiastaalian Bauana     | 26,3 %            |
|-----------------------------------|-------------------|
| Radiostecker Bayerii              | 00,1%<br>070/     |
| Radio Warichari                   | 3,7 %<br>16,9 %   |
| Fernsehen                         |                   |
| Deutscher Rindfunk                | 11,3 %            |
| TV Schwarz Weiß                   | 11,3 %            |
| Blatt vorm Mund                   | 7,3 %             |
| Sat 3 geteilt durch 3             | 11,1 %            |
| ÖRFF                              | 23,5 %            |
| Sport Wiederholung                | 34,5 %            |
| Sonstige                          | 1,0 %             |
| Urnsatzzahlen heute               |                   |
| Werbeabteilung                    | 22,3 Milliarden   |
| Kreativabteilung                  | 4,5 Milliarden    |
| Film- und TV-Produktionen         | 11,4 Milliarden   |
| Rundfunksendungen                 | 7,9 Milliarden    |
| Prognostizierte Urnsatzzahlen für | das kommende Jahr |
| Werbeabteilung                    | 42,3 Milliarden   |
| Kreativabteilung                  | 11,7 Milliarden   |
| Film- und TV-Produktionen         | 22,0 Milliarden   |
| Rundfunksendungen                 | 11,3 Milliarden   |
|                                   |                   |
|                                   |                   |
|                                   |                   |
|                                   |                   |
|                                   |                   |

(Seite 3)

### Beschreibung zum Sonnensystem formatieren

### Aufgabe

- ⇒ Laden Sie den Beispieltext Sonnensystem.
- ⇒ Formatieren Sie ihn mit Formatvorlagen so, dass er der folgenden Abbildung entspricht. Weisen Sie dabei die Formatvorlage Standard dem Fließtext zu, mit der Formatvorlage ÜBERSCHRIFT 1 sollen die Überschriften Das Sonnensystem, Merkur, Venus, Erde, Mars, Jupiter, Saturn und Uranus Den Zwischenüberschriften, wie formatiert werden. z.B. Geologie. Atmosphäre, Monde, soll die Formatvorlage Überschrift 2 zugeordnet werden. Auf der Folgeseite finden Sie eine Übersicht der genutzten Formateinstellungen in den Formatvorlagen.

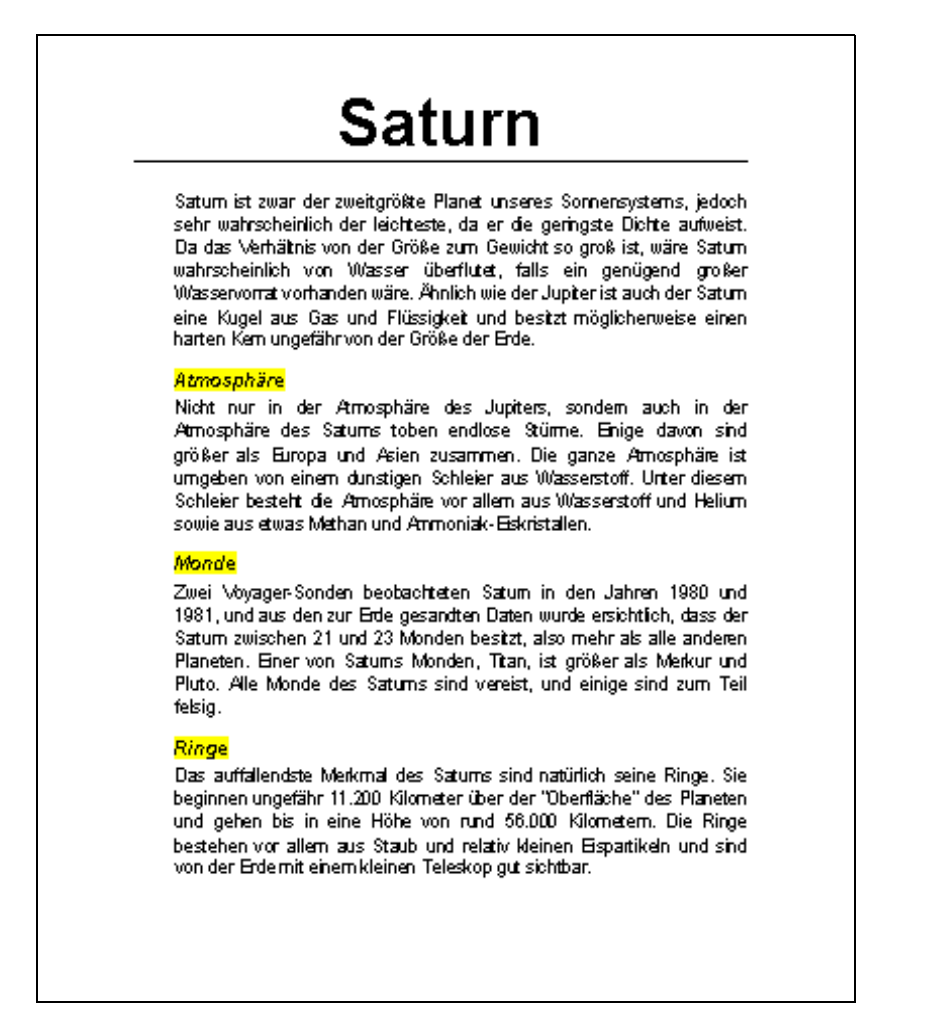

Eine Beispielseite der Ergebnisdatei Sonnensystem-Nachname

### Formatvorlage Standard

- ⇒ Schriftart: Arial, 13 pt
- ⇒ Einzug: links 1 cm
- ⇒ Blocksatz
- ⇒ Absatzabstand: unter 0,4 cm

# Formatvorlage Überschrift 1

- ⇒ Basiert auf Formatvorlage Standard
- ⇒ Schriftart 48 pt, fett
- ⇒ Zeilenabstand: einfach
- ⇒ Einzug: Links 0 cm
- ⇒ Zentriert
- ⇒ Absatzabstand: über 0,6 cm, unter 0,8 cm
- ⇒ Seitenwechsel oberhalb
- ⇒ Rahmen: unten (einfarbige Linie, ½ pt Linienbreite)

# Formatvorlage Überschrift 2

- ⇒ Basiert auf Formatvorlage Standard
- ⇒ Schriftart 14 pt, fett, kursiv
- ⇒ Zeilenabstand: einfach
- ⇒ Einzug: links 0 cm
- ⇒ Absatzabstand: über 0,5 cm, unter 0,3 cm
- ⇒ Schattierung: gelb, übernehmen für Text
- ⇒ Absätze nicht trennen

### Gesetzestext formatieren

### Aufgabe

Sie erhalten einen Gesetzestext, der schnell und übersichtlich mit Formatvorlagen formatiert werden soll.

- ⇒ Öffnen Sie die Übungsdatei "Gesetz".
- Den verschiedenen Absätzen des Textes sind bereits Formatvorlagen zugeordnet. Verändern Sie folgende Formatvorlagen, um eine Übersichtlichkeit und eine ansprechendere Optik zu erzielen: Die eingestellten Merkmale sollen für alle der betreffenden Formatvorlage zugeordneten Absätze übernommen werden.

<u>Formatvorlage</u> ÜBERSCHRIFT1: Arial, fett, 20 pt, Seitenwechsel oberhalb, Abstand unter: 0,4 cm

Formatvorlage ÜBERSCHRIFT2: Arial, fett, 16 pt, Abstand über: 0,3 cm, Abstand unter: 0,2 cm

<u>Formatvorlage</u> ÜBERSCHRIFT3: Arial, kursiv, 14 pt, Abstand vor: 0,3 cm, Abstand unter: 0,1 cm

- ⇒ Erzeugen Sie eine Formatvorlage mit dem Namen Absatz, die auf der Formatvorlage Standard basiert. Sie soll über folgende Eigenschaften verfügen: Times New Roman, 11 pt, Abstand unter: 0,1 cm.
- ⇒ Weisen Sie anschließend mit Suchen und Ersetzen allen mit Standard formatierten Textpassagen die Formatvorlage Absatz zu.

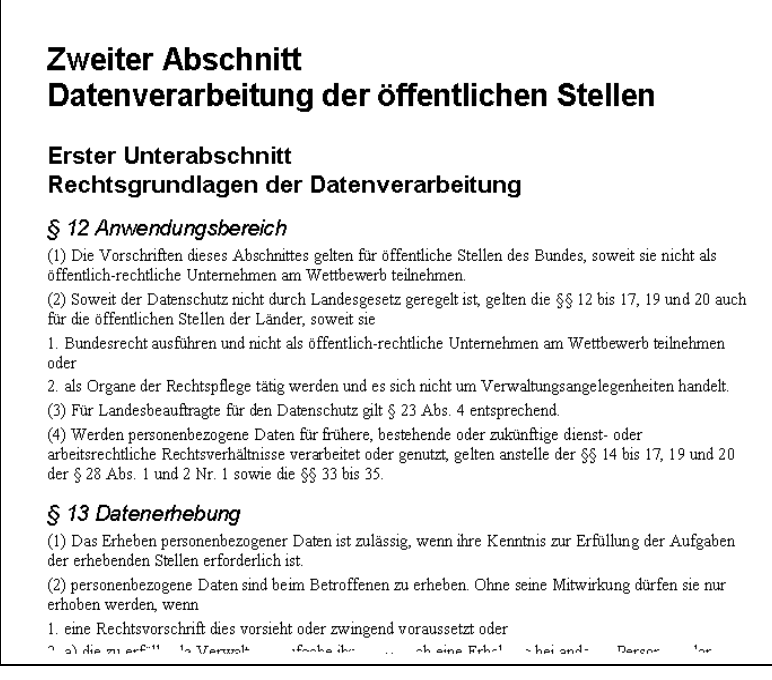

Auszug aus der Ergebnisdatei Gesetz-Nachname